## Google Chromeのインストール手順 ★ インストール手順

## (1) インターネットにて「Chrome」を検索する。

| 8 chrome - Google 検索     |                                                                                                    |          |
|--------------------------|----------------------------------------------------------------------------------------------------|----------|
| ← → C 🗋 www.             | google.co.jp/search?q=chrome&aq=f&sugexp=chrome,mod=17&sourceid=chrome&ie=UTF-8#hl=ja&gs_nf=1&pq=chrome&cp=6&gs_id=            | 98xh ☆ 🔧 |
| +You 検索 画像               | 象 地図 Play YouTube ニュース Gmail ドキュメント カレンダー もっと見る・                                                                               | ^        |
| Google                   | Chrome Q                                                                                                    | ダイン      |
| 検索                       | 約 158,000,000 件 (0.14 秒)                                                                                                    | •        |
| ウェブ                      | 他のキーワード: <u>chrome拡張</u> <u>google chrome評価</u>                                                                                |          |
| 画像                       | <u>Chrome ブラウザ</u>                                                                                                    |          |
| 地図                       | www.google.com/ <b>chrome</b> /?hl=ja - キャッシュ                                                                                  |          |
| 動画                       | Google <b>Chrome</b> が実現する高速、安全、快適なウェブブラウジング。最先端のテクノロジーと<br>シンプルな機能美が一つになったブラウザです。                                             |          |
| ニュース                     |                                                                                                    |          |
| ショッピング                   | <u>Google <b>Chrome</b> - ブラウザのダウンロード</u>                                                                                      |          |
| アプリケーション                 | www.google.co.jp/ <b>chrome</b> /intl/ja/landing_ch.html - キャッシュ                                                               |          |
| もっと見る                    | もっと Chrome をつかいこなそう. あなた 次第でもっと快適に、もっと使いやすく。 Chrome ユ<br>ーザーおすすめの 便利な 機能を使いこなしてみてください。 "YouTube を つかうときに 速く感じ<br>ますね。" 学生 23 歳 |          |
| <b>神奈川県横浜市</b><br>場所を変更  | <u>Google Chrome - ブラウザのダウンロード</u>                                                                                             |          |
|                          | www.google.co.jp/ <b>chrome</b> /intl/ja/landing.html - キャッシュ<br>Coogle ぜつく たごテロボ あたたの クリターさい およたく (地)第二、ごテロジングになりつた           |          |
| リェノ王はから使                 | Google かうくうたクラウリーのなたのインターネット行き いく、医風に。 クラウシンクにひとう先<br>のここちよさを提供します。 "YouTube を つかうときに 速く感じますね。" 学生 23 歳. あなたの                  |          |
| 日本語のベージを<br>検索<br>翻訳して検索 | YouTube も快適こ. Google <b>Chrome</b> なら、ページの読み込みが <b></b>                                                                        |          |
| もっとツールを見る                | <u>Google <b>Chrome</b> - ブラウザのダウンロード</u>                                                                                      |          |
|                          | www.google.co.jp/ <b>chrome</b> /intl/ja/landing_ff.html - キャッシュ<br>拡張機能と速さが両立するブラウザ. 拡張 (Extension) 機能を増やしても動作が安定。起動の         | ~        |

## (2)「GoogleChromeを無料ダウンロード」を押す。

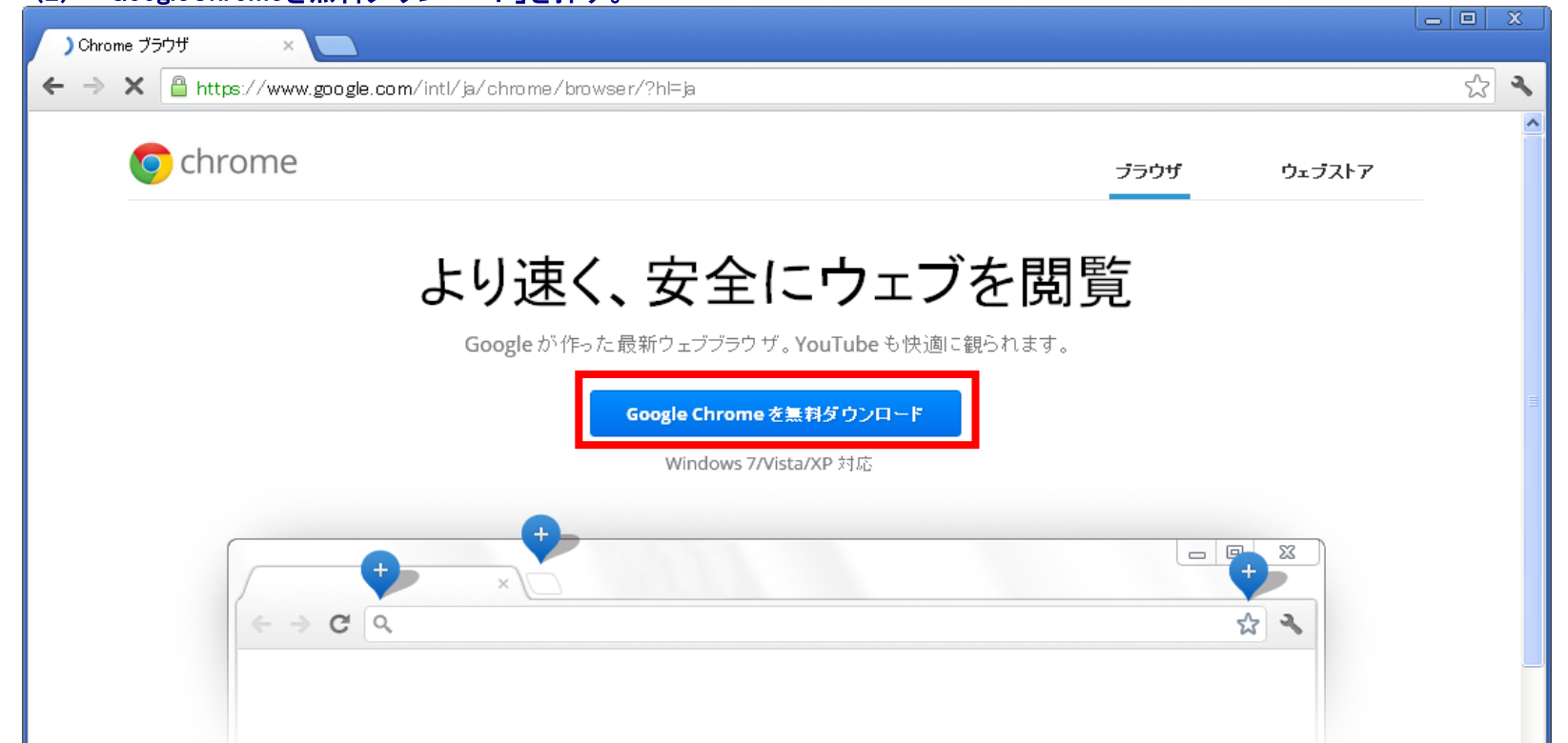

## Chrome を使いこなすヒント

segment-pixel.invitemedia.com を待機しています... など、Chrome を使いこなすヒー Chrome で使える、楽にいアプリや 便利な 拡張機能、好みの テーマがたくさん。お

アプリや拡張機能を入手

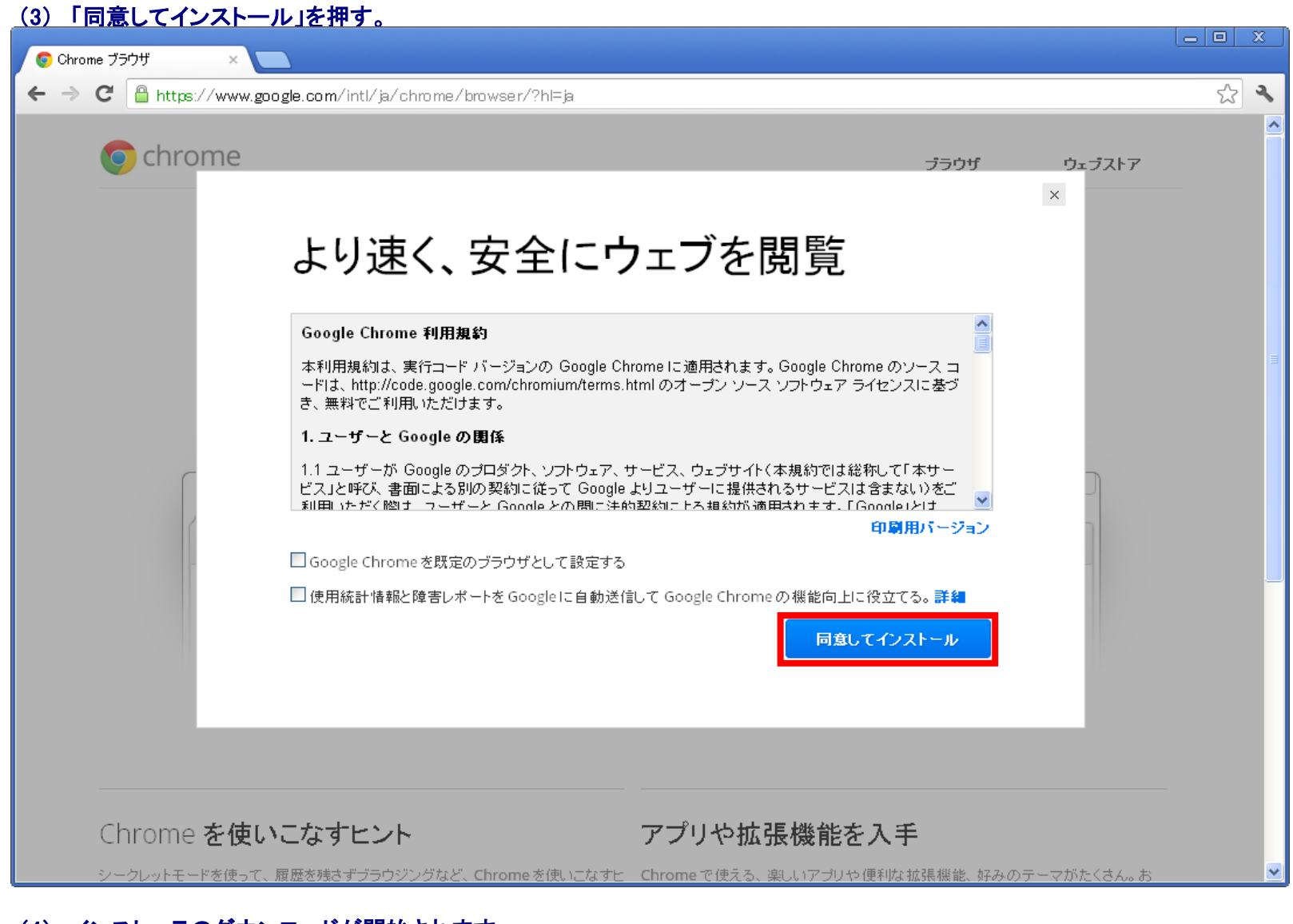

| (4) インストーラのダウンロートが開始されます。           |   |
|-------------------------------------|---|
| Google Chrome をダウンロードしています(残り 31 秒) |   |
| (*****************                  | ] |

(5) インストールが完了するとChromeが立ち上がります。

| 💿 Chrome ブラウザ 🛛 🗙 💽                                                                                                    |                                                                 |                                                                     |               |        |    | ×  |
|----------------------------------------------------------------------------------------------------|-----------------------------------------------------------------|---------------------------------------------------------------------|---------------|--------|----|----|
| $\leftrightarrow$ $\Rightarrow$ C $\stackrel{\text{\tiny (a)}}{=}$ https://www.goo                                        | <b>gle.com</b> /intl/ja/chrome/browser.                         | :/thankyou.html?oneclickinstalled=1                                 |               |        | 52 | ٩, |
| o chrom                                                                                                    | 5                                                               |                                                                     | ブラウザ          | ウェブストア |    | <  |
| Chron                                                                                                    | ne をインス                                                         | トールしていただる                                                           | きありがと         | うござい   | ます |    |
|                                                                                                    | ィン.<br>ダウンロ・                                                    | ストールすると、 <b>Lnrome</b> か自動的に起動します<br>ードが開始されない場合は、 <b>もう一度お試しくだ</b> | 。<br>さい。      |        |    |    |
| Opening ChromeSete<br>You have drosen to o<br>ChromeSetey<br>which is at the<br>from: https://d<br>Would you like to save | p.exe<br>en<br>exe<br>y File<br>the file?<br>Save File<br>Canad | Opening ChromeSetup axe                                             | vark<br>Stage | R      |    | 11 |

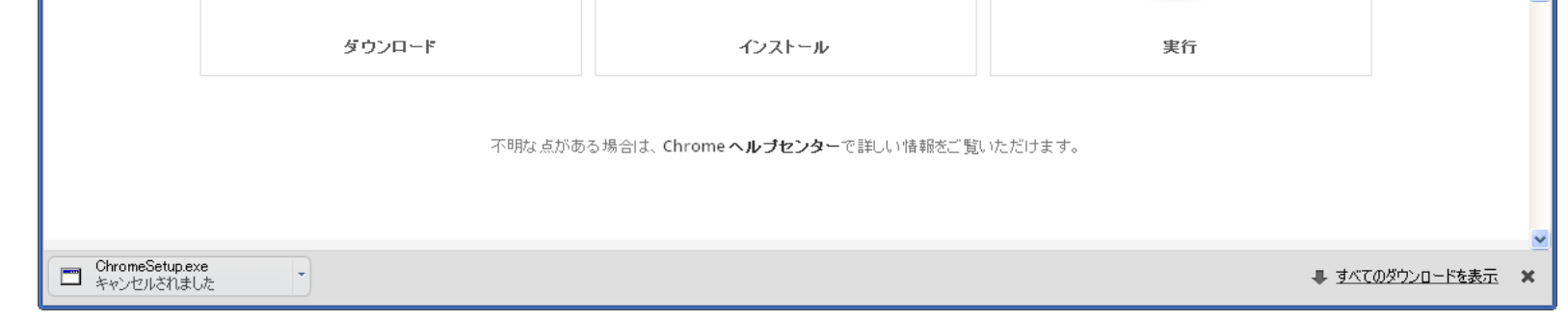